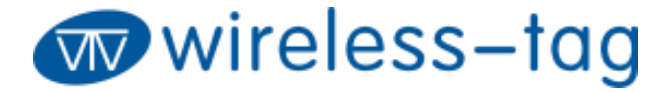

# WT5105-M1-DK QUICK START

Version 1.1.0

Jun.17, 2020

Wireless-Tag Technology Co., Ltd.

#### **Disclaimer and Copyright Notice**

Information in this paper, including URL references, is subject to change without prior notice.

This document is provided "as is" with no warranties whatsoever, including any warranty of merchantability, non-infringement, fitness for any particular purpose, or any warranty otherwise arising out of any proposal, and specification or sample. All liability, including liability for infringement of any patent rights, relating to use of information in this document is disclaimed. No licenses, either express or implied, by estoppel or otherwise, to any intellectual property rights are granted herein.

All trade names, trademarks and registered trademarks mentioned in this document are property of their respective owners, and hereby acknowledged.

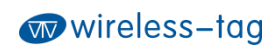

|         |         |          | Revision Histo | bry                       |
|---------|---------|----------|----------------|---------------------------|
| Version | Author  | Reviewer | Date           | Notes                     |
| 1.0.0   | Brussin |          | Mar.25, 2020   | First release             |
| 1.1.0   | LIYAN   |          | Jun.17, 2020   | Hardware version updating |

#### Contents

| 1. Environmental preparation    | 4  |
|---------------------------------|----|
| 2. Hardware description         | 5  |
| 3. Hardware connection          | 6  |
| 4. Software Burning preparation | 8  |
| 5. Burning                      | 9  |
| 6. DK Schematic diagram         | 11 |

### 1. Environmental preparation

- Software environment
   Platform: Windows10
   SDK: WT51XX\_SDK\_2.1.0
   Compilation tool: keil5
   Burning tool: WT51-RFtools.exe

   (Download URL: http://doc.8ms.xyz/docs/wt5105/wt5105-1bv84c2qhb0pe)
- Hardware environment WT5105-M1 module WT5105-M1-DK Type-c cable As shown below: wireless-tag.com 20 16 13 IP38 P31 P34 PM P00/T00 GND - SV3 319282A-Y207-200420 GND

#### 2. Hardware description

The front view and back view of wt5105-m1-dk are shown in the figures below. The self-locking switch SW1 is used to switch the power supply of the module: when SW1 is pressed, the module is powered by the USB interface; when SW1 is released, the module is powered by the button battery on the back of the development board. The touch buttons S1 and S2 are used to control the level status of the TM pin and RST pin of the module: RST is connected to GND when S1 is pressed (RST is high level by default); TM is connected to VCC when S2 is pressed (low level by default). The J5 pin header is connected to RST and TM respectively.

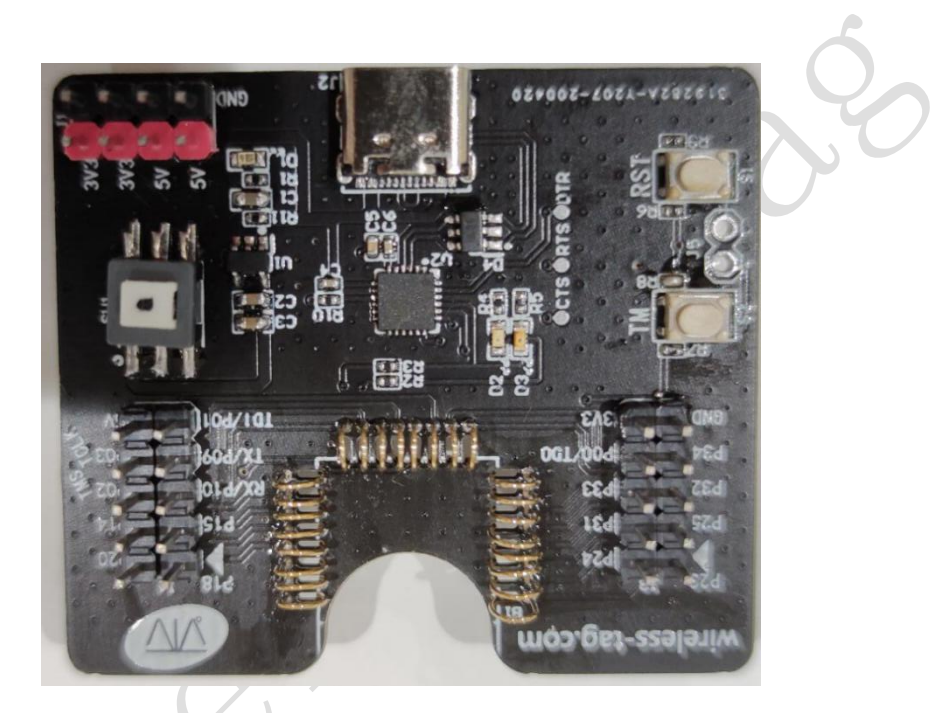

The front view of WT5105-M1-DK

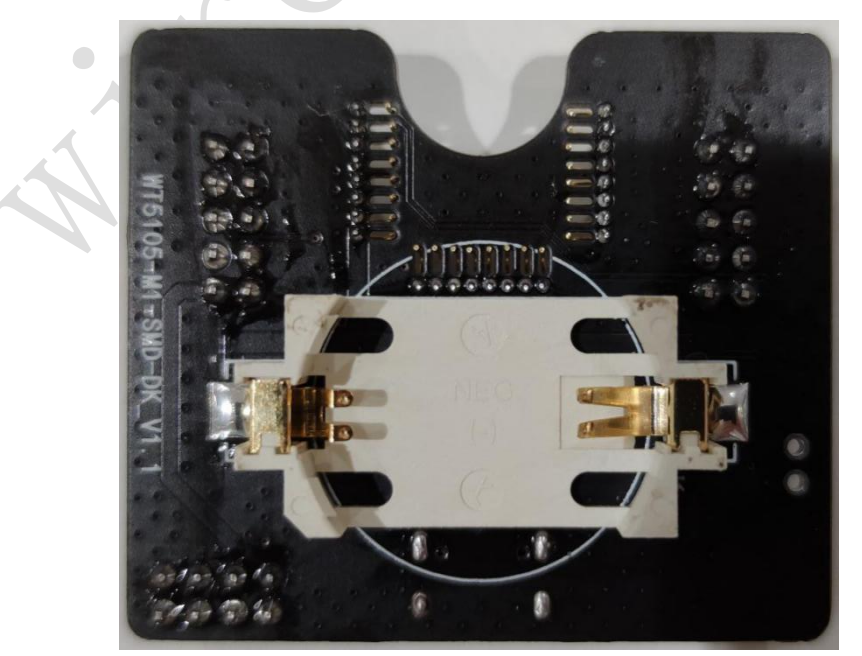

The back view of WT5105-M1-DK

#### 3. Hardware connection

Connect the computer and the development board with the type-C data cable. If the red power indicator D1 is on, it indicates the power supply is normal. Then press the power switch SW1 to complete the power supply of the development board.

As shown below:

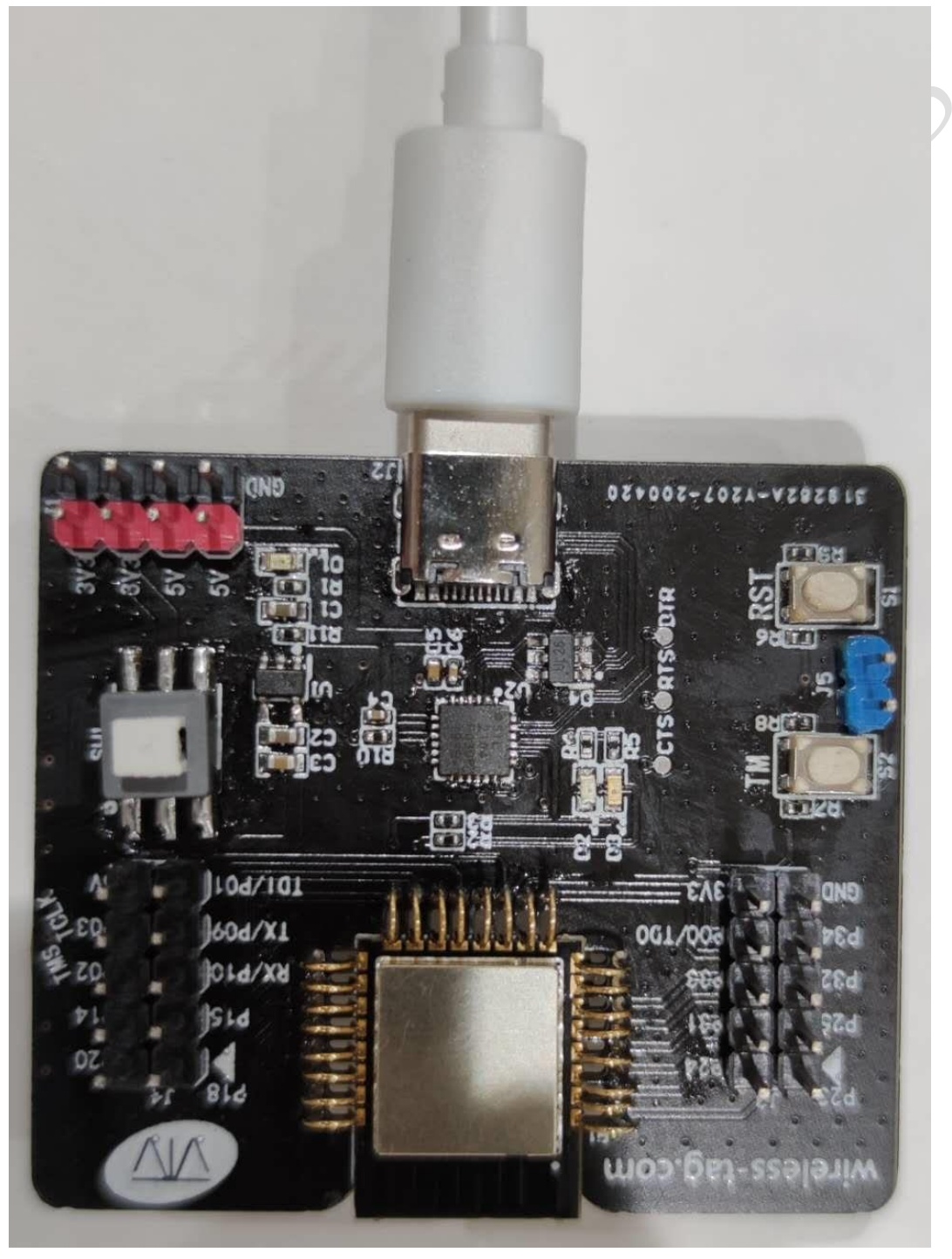

Wireless-Tag Technology Co., Limited

http://www.wireless-tag.com

• Check the PC port. If a new port appears, it indicates the serial port connection is normal.

As shown below:

| X1+(Γ) 探TF(A) 旦目(V) 带助(Π)                       |  |
|-------------------------------------------------|--|
|                                                 |  |
| Intel(P) Dynamic Platform and Thermal Framework |  |
| > D 处理器                                         |  |
| > 磁盘驱动器                                         |  |
| > 🍇 存储控制器                                       |  |
| > 一打印队列                                         |  |
| > 🥪 电池<br>                                      |  |
| Silicon Labs CP210x USB to UART Bridge (COM63)  |  |
| > 📓 固件                                          |  |
|                                                 |  |
| > 🛄 溢機器                                         |  |
| > 8 蓝牙                                          |  |
| > ▶ ↓ 其他设备                                      |  |
|                                                 |  |
|                                                 |  |
| ▷ 圖 生物识别设备                                      |  |
| 声音、视频和游戏控制器                                     |  |
|                                                 |  |
|                                                 |  |
| > 🍢 系统设备                                        |  |
|                                                 |  |
|                                                 |  |
|                                                 |  |
|                                                 |  |
|                                                 |  |
|                                                 |  |
|                                                 |  |
|                                                 |  |

#### 4. Software Burning preparation

Open the sample project in the SDK, select "build" and wait for the compilation to complete.

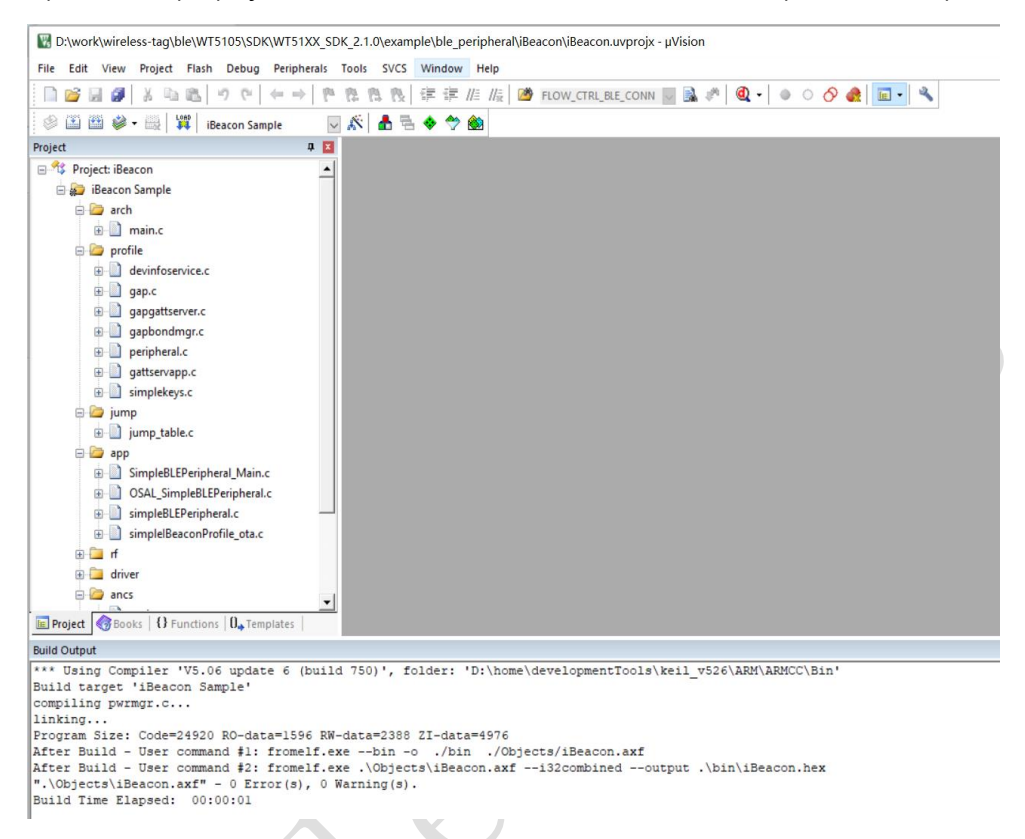

• The compiled hex file is saved in the bin directory of the current directory.

### 5. Burning

• Open the burning tool WT51- RFtools.exe. Check the "UART setting" option. Select the correct port and the appropriate baud rate, 115200 by default. Then select "connect" to connect to the DK.

| _Writer     | RF_CMD RF        | QuickSet M    | ulti_FW         |                    |          | UART Setting                                       |             |
|-------------|------------------|---------------|-----------------|--------------------|----------|----------------------------------------------------|-------------|
| nfiq        |                  | ~ Tim         | eout 4000       | Save               | Clear    | Port COM63 - Baud Rate 115200 - Stop Bits 1        | * Parity No |
| Mode        | Erase Size       | 512k ~ Add    | Iress           | Erase              | Write    | Disconnect AutoCheck                               | Update      |
|             | HEY Merge        | \             |                 |                    |          | Log                                                |             |
| BOOT .      |                  | 1             |                 | Dual No ECT        | HovE     |                                                    |             |
|             |                  |               |                 | Duarivo i ci       | Encount  | Name: COM63                                        |             |
| AFF ·       |                  |               |                 | ELA ADDD           | Eliciype | Description:Silicon Labs CP210x USB to UART Bridge |             |
|             |                  |               |                 | FLA_ADDR           |          | ***************************************            |             |
|             |                  |               |                 | FLA_ADDR           |          | Current port: COM63<br>Current baudrate: 115200    |             |
| •           |                  |               |                 | FLA_ADDR           |          | Current stopBits: 1                                |             |
| •           |                  |               |                 | FLA_ADDR           |          | Current parity: No<br>Serial opened!!              |             |
| •           |                  |               |                 | FLA_ADDR           |          | *****                                              |             |
| PID[16] W   | T51050000000000  | LID[10] 00000 | 00000 TID[1     | 4] 20200324110918  | CheckID  |                                                    |             |
| MID[16] 0   | 0000000000000000 | SID[08] 25885 | f7f <b>IV[1</b> | 31                 | WriteID  |                                                    |             |
| MAC[6] F    | C-78-65-32-FB-D9 |               | Hex[)           | (x-xx-xx-xx-xx-xx] | WriteMAC |                                                    |             |
|             |                  |               | -               |                    |          |                                                    |             |
| Single \/ E | Batch \          |               |                 |                    |          |                                                    |             |
| ТҮРЕ        | E PATH           | SIZE          | ADDRESS         | VALUE              | ^        |                                                    |             |
| 1           | •                |               |                 |                    |          |                                                    |             |
| 2           | •                |               |                 |                    |          |                                                    |             |
| 3           | -                |               |                 |                    |          |                                                    |             |
| 4           | -                |               |                 |                    | ~        |                                                    |             |
|             |                  |               |                 |                    |          |                                                    |             |
|             | 123456           |               |                 | HEX Send           | ClearBuf | TimeTic Mode ASCII   Save                          | Clear       |

After pressing the TM button on the DK and then pressing the RST button, the module will enter the burning mode. Before burning, erase the chip by "Erase".

| Flas | sh_Write | er RF    | _CMD RF_     | _QuickSet M    | lulti_FW   |                            |          | ✓ UART Setting                                    |
|------|----------|----------|--------------|----------------|------------|----------------------------|----------|---------------------------------------------------|
| C    | Config   |          |              | ~ Tin          | neout 4000 | Save                       | Clear    | Port COM63  Baud Rate 115200  Stop Bits 1  Parity |
| f    | ct_Mode  |          | Erase Size   | $512k \sim Ad$ | dress      | Erase                      | Write    | Disconnect AutoCheck Update                       |
| (    | IMG \/   | HEX V    | HEX Merge    | \              |            |                            |          | Log                                               |
|      | BOOT     | •        |              |                |            | Dual No FCT •              | HexF     |                                                   |
|      | APP      | •        |              |                |            | •                          | Encrypt  | Name: COM63                                       |
|      |          | •        |              |                |            | FLA_ADDR                   |          | Manufacturer: Silicon Labs                        |
|      |          | •        |              |                |            | FLA_ADDR                   |          | Current port: COM63                               |
|      |          | •        |              |                |            | FLA_ADDR                   |          | Current baudrate: 115200                          |
|      |          | •        |              |                |            | FLA_ADDR                   |          | Current parity: No                                |
|      |          | •        |              |                |            | FLA_ADDR                   |          | Serial opened!!                                   |
|      | ChipID,  | /IV      |              |                |            |                            |          | UART RX : cmd>>:                                  |
|      | PID[16]  | 1 000000 | 00000000000  | CID[10] 0000   | 000000 TID | 14] 20200324110918         | CheckID  | Receive #OK!                                      |
|      | MACIA    | FC-78-   | .65-32-FR-D9 | 310[06] 2300   | Hev        | 137<br>[vv-vv-vv-vv-vv-vv] | WriteMAC | Erase successfully!                               |
|      | macto:   | 10.10    | 05 52 10 05  |                | iica       |                            | THICKNEY |                                                   |
| (    | Single   | V Batch  | 7            |                |            |                            |          |                                                   |
|      | 1        | YPE      | PATH         | SIZE           | ADDRESS    | VALUE                      | ^        |                                                   |
|      | 1        | •        |              |                |            |                            |          |                                                   |
|      | 2        | •        |              |                |            |                            |          |                                                   |
|      | 3        | •        |              |                |            |                            |          |                                                   |
|      | 4        | •        |              |                |            |                            | ~        |                                                   |

• After erasing, select "HEX Merge", and double-click the blank space behind the APP to load the hex file to be burned.

| an_white                                                                           | er RF_CMD                                                                                                    | RF_QuickSe                                                                                                    | et Mul                     | lti_FW                                  |                                                                                                    |                                | UART Setting                                                                                                    | _                                            |                  | _         | _                          |    |
|------------------------------------------------------------------------------------|----------------------------------------------------------------------------------------------------|----------------------------------------------------------------------------------------------------|----------------------------|-----------------------------------------|----------------------------------------------------------------------------------------------------|--------------------------------|----------------------------------------------------------------------------------------------------|----------------------------------------------|------------------|-----------|----------------------------|----|
| onfig                                                                              |                                                                                                    |                                                                                                    | ∼ Time                     | out 4000                                | Save                                                                                                    | Clear                          | Port COM63 - B                                                                                                    | aud Rate 1                                   | 15200 ~ Sto      | p Bits 1  | <ul> <li>Parity</li> </ul> | No |
| t_Mode                                                                             | Eras                                                                                                    | e Size 512k                                                                                                    | → Addre                    | ess                                     | Erase                                                                                                    | Write                          | Disconnect                                                                                                    |                                              | AutoCheck        |           | Update                     |    |
| IMG \/                                                                             | HEX HEX                                                                                                    | Merge                                                                                                    |                            |                                         |                                                                                                    |                                | Log                                                                                                    |                                              |                  |           |                            |    |
| BOOT                                                                               | ۲ •                                                                                                    |                                                                                                    |                            |                                         | Dual No FCT 🔹                                                                                                    | HexF                           |                                                                                                    |                                              |                  |           |                            |    |
| APP                                                                                | <ul> <li>ple/ble_</li> </ul>                                                                                                    | peripheral/iBeaco                                                                                                    | :on/bin/iB                 | Beacon.hex                              | •                                                                                                    | Encrypt                        | Name: COM63                                                                                                    | een Labe C                                   | 210 UEP + UAPT   | T. Paidas |                            |    |
|                                                                                    | -                                                                                                    |                                                                                                    |                            |                                         | FLA_ADDR                                                                                                    |                                | Manufacturer: Si                                                                                                    | licon Labs                                   | 2107 030 00 0411 | i pi tuge |                            |    |
|                                                                                    | •                                                                                                    |                                                                                                    |                            |                                         | FLA_ADDR                                                                                                    |                                | Current port: CO                                                                                                    |                                              | ****             |           |                            |    |
|                                                                                    |                                                                                                    |                                                                                                    |                            |                                         |                                                                                                    |                                |                                                                                                    | 445000                                       |                  |           |                            |    |
|                                                                                    | -                                                                                                    |                                                                                                    |                            |                                         | FLA_ADDR                                                                                                    |                                | Current baudrate                                                                                                    | 115200                                       |                  |           |                            |    |
|                                                                                    | •                                                                                                    |                                                                                                    |                            |                                         | FLA_ADDR<br>FLA_ADDR                                                                                                    |                                | Current baudrate<br>Current stopBits<br>Current parity:                                                                                              | : 115200<br>: 1<br>No                        |                  |           |                            |    |
| <br><br>ChinID/                                                                    | •                                                                                                    |                                                                                                    |                            |                                         | FLA_ADDR<br>FLA_ADDR<br>FLA_ADDR                                                                                              |                                | Current baudrate<br>Current stopBits<br>Current parity:<br>Serial opened!!                                                                           | :: 115200<br>:: 1<br>No                      | ****             |           |                            |    |
| <br><br>ChipID/<br>PID[16]<br>MID[16]<br>MAC[6]                                    |                                                                                                    | 00000 LID[10]<br>00000 SID[08]<br>-FB-D9                                                                                                    | 0000000<br>25885f7         | 0000 TID[<br>7f <b>IV[</b> 1<br>Hex[    | FLA_ADDR<br>FLA_ADDR<br>FLA_ADDR<br>14] 20200324110918<br>13]<br>XX-XX-XX-XX-XX-XX-XX]                                        | CheckID<br>WriteID<br>WriteMAC | Current baudrate<br>Current stopBits<br>Current parity:<br>Serial opened!<br>UART RX : cmd>:<br>Send erase succe<br>Receive #OK!<br>Erase successful | :: 115200<br>:: 1<br>No<br>:ssfully!<br>ly!  | ****             |           |                            |    |
| <br>ChipID/<br>PID[16]<br>MID[16]<br>MAC[6]<br>Single                              | <ul> <li>)/IV</li> <li>)/IV</li> <li>)WT510500000</li> <li>)00000000000</li> <li>)FC-78-65-32</li> <li>&gt;WBatch</li> </ul>                                                                                                    | 00000 LID[10]<br>00000 SID[08]<br>-FB-D9                                                                                                    | 0000000<br>25885f7         | 0000 TID[<br>7f <b>IV[</b> 1<br>Hex[    | FLA_ADDR<br>FLA_ADDR<br>FLA_ADDR<br>14] 20200324110918<br>13]<br>xx-xx-xx-xx-xx-xx]                                           | CheckID<br>WriteID<br>WriteMAC | Current baudrate<br>Current stopBits<br>Current parity:<br>Serial opened!<br>UART RX : cmd>:<br>Send erase succe<br>Receive #OKI<br>Erase successful | : 115200<br>:: 1<br>No<br>:ssfully!<br>ly!   |                  |           |                            |    |
| <br>ChipID/<br>PID[16]<br>MID[16]<br>MAC[6]<br>Single                              | v     v     v | 00000 LID[10]<br>00000 SID[08]<br>-FB-D9<br>PATH 5                                                                                                    | 0000000<br>25885f7<br>SIZE | 2000 TID[<br>7f IV[1<br>Hex[<br>ADDRESS | FLA_ADDR<br>FLA_ADDR<br>FLA_ADDR<br>14] 20200324110918<br>13]<br>XX-XX-XX-XX-XX-XX-XX]<br>VALUE                               | CheckID<br>WriteID<br>WriteMAC | Current baudnate<br>Current stopBits<br>Current party:<br>Serial poend I<br>UMAT EX : cmd>:<br>Send erase succe<br>Receive #OKI<br>Erase successful  | : 115200<br>:: 1<br>No<br>:::ssfully!<br>ly! | ****             |           |                            |    |
| <br>ChipID/<br>PID[16]<br>MID[16]<br>MAC[6]<br>Single                              | <ul> <li>V</li> <li>V</li> <li>VT518588888</li> <li>V</li> <li>VT518588888</li> <li>V</li> <li>FC-78-65-32</li> <li>V</li> <li>Batch</li> <li>TYPE</li> <li>V</li> </ul>                                                                                                    | 00000 LID[10]<br>000000 SID[08]<br>-FB-D9<br>PATH 5                                                                                                    | 0000000<br>25885f7<br>SIZE | ADDRESS                                 | FLA_ADDR<br>FLA_ADDR<br>FLA_ADDR<br>FLA_ADDR<br>33<br>34<br>XX-XX-XX-XX-XX-XX<br>VALUE                                        | CheckID<br>WriteID<br>WriteMAC | Current baudnate<br>Current stopBits<br>Current party:<br>Serial goned I<br>UMAT EX : cmd>:<br>Send erase succe<br>Receive #OKI<br>Erase successful  | : 115200<br>:: 1<br>No<br>:::ssfully!<br>ly! |                  |           |                            |    |
| <br><br>ChipID/<br>PID[16]<br>MID[16]<br>MAC[6]<br>Single<br>T<br>1<br>2           |                                                                                                    | 00000 LID[10]<br>000000 SID[08]<br>-FB-D9<br>PATH \$                                                                                                    | 0000000<br>25885f7<br>SIZE | 2000 TID[<br>7f Jv[J<br>Hex[<br>ADDRESS | FLA_ADDR<br>FLA_ADDR<br>FLA_ADDR<br>(14) 20200324110918<br>(3)<br>(3)<br>(3)<br>(3)<br>(3)<br>(3)<br>(3)<br>(3)<br>(3)<br>(3) | CheckID<br>WriteID<br>WriteMAC | Current baudnate<br>Current stopBits<br>Current party:<br>Serial poend I<br>UMRT RX : cmd>:<br>Send erase succe<br>Receive #OKI<br>Ernse successful  | : 11200<br>:1<br>No<br>:ssfully!<br>ly!      |                  |           |                            |    |
| <br><br>ChipID/<br>PID[16]<br>MID[16]<br>MAC[6]<br>Single<br>T<br>1<br>2<br>3      |                                                                                                    | 00000 LID[10]<br>90000 SID[08]<br>90000 SID[08]<br>9000 SID[08]<br>90 | 0000000<br>25885f7<br>SIZE | 0000 TID[<br>7f V{J<br>Hex[<br>ADDRESS  | FLA_ADDR<br>FLA_ADDR<br>FLA_ADDR<br>14] 20200324110918<br>33]<br>XXX-XX-XX-XX-XX-XX-XX<br>VALUE                               | CheckID<br>WriteID<br>WriteMAC | Current baudnate<br>Current stopBits<br>Current party:<br>Serial goned I<br>UART RX : cmd>:<br>Send erase succe<br>Receive #OKI<br>Erase successful  | : 11200<br>:1<br>No<br>:ssfully!<br>ly!      |                  |           |                            |    |
| <br><br>ChipID/<br>PID[16]<br>MID[16]<br>MAC[6]<br>Single<br>T<br>1<br>2<br>3<br>4 |                                                                                                    | 00000 LID[10]<br>SID[08]<br>-FB-D9<br>PATH S                                                                                                    | 0000000<br>25885f7<br>SIZE | ADDRESS                                 | FLA_ADDR<br>FLA_ADDR<br>FLA_ADDR<br>14] 20200324110918<br>33]<br>XX-XX-XX-XX-XX-XX<br>VALUE                                   | CheckID<br>WriteID<br>WriteMAC | Current baudnate<br>Current stopBits<br>Current party:<br>Serial poend I<br>UMRT RX : cmd>:<br>Send erase succe<br>Receive #OKI<br>Erase successful  | : 11200<br>:1<br>No<br>:ssfully!<br>ly!      |                  |           |                            |    |

• After loading, select "Write" and wait for the burning to complete.

|            |                                         | → Tim             | eout 4000      | Save               | Clear    | Port COM63 7 Baud R                            | ate 115200 V Stop Bits                   | 1 🔹 Parity   |
|------------|-----------------------------------------|-------------------|----------------|--------------------|----------|------------------------------------------------|------------------------------------------|--------------|
| fct Mode   | Erase Size                              | 512k ~ Add        | ress           | Erase              | Write    | Disconnect                                     | AutoCheck                                | Update       |
|            |                                         |                   |                |                    |          |                                                |                                          |              |
| / IMG \/   | HEX \/ HEX Merge                        | \                 |                |                    |          | THEXE Generation L Suc                         | Cess: U:/Work/Wireless-Tag/bl            | P/W151057508 |
| ROOI       | •                                       |                   |                | No OIA 👻           | Hext     | WT51XX_SDK_2.1.0/exam                          | ple/ble_peripheral/iBeacon/bi            | in/          |
| APP        | <ul> <li>ple/ble_periph</li> </ul>      | eral/iBeacon/bin/ | Beacon.hex     | •                  | Encrypt  | iBeacon.hexf !!!<br>Send conum successful      | 11v1                                     |              |
|            | •                                       |                   |                | FLA_ADDR           |          | Receive #OK!                                   |                                          |              |
|            | •                                       |                   |                | FLA_ADDR           |          | Receive >>: successfu                          | 11                                       |              |
|            | •                                       |                   |                | FLA_ADDR           |          | Write hex                                      | f File [01/02]                           |              |
|            | •                                       |                   |                | FLA_ADDR           |          | Send cpbin successful                          | lly!<br>( mode:                          |              |
|            | •                                       |                   |                | FLA_ADDR           |          | Receive image request                          | :1                                       |              |
| ChipID/I   | /                                       |                   |                |                    |          | Send image successful<br>Send checksum success | I! Waiting to receive checksum<br>fully! | n            |
| PID[16]    | WT51050000000000                        | LID[10] 00000     | 00000 TID      | 14] 20200324110918 | CheckID  | UART RX ASCII: checks                          | sum is: 0x000005a0                       |              |
| MID[16]    | 000000000000000000000000000000000000000 | SID[08] 25885     | F7f <b>IV[</b> | 13]                | WriteID  | #OK>>:<br>Receive #OK!                         |                                          |              |
| MAC[6]     | FC-78-65-32-FB-D9                       |                   | Hex            | [xx-xx-xx-xx-xx]   | WriteMAC | Receive >>: successfu                          | i1!                                      |              |
| Single     | Batch                                   |                   |                |                    |          | Write hex                                      | (f File [02/02]=======                   |              |
| , enigie ( | Butten (                                |                   |                |                    |          | Send cpbin successful                          | lly!<br>/ mode:                          |              |
| TY         | PE PATH                                 | SIZE              | ADDRESS        | VALUE              | ^        | Receive image request                          | :1                                       |              |
| 1          | •                                       |                   |                |                    |          | Send image successful<br>Send checksum success | I! Waiting to receive checksum<br>fully! | n            |
| 2          | •                                       |                   |                |                    |          | UART RX ASCII: checks                          | sum is: 0x00255549                       |              |
|            | •                                       |                   |                |                    |          | #OK>>:<br>Receive #OK!                         |                                          |              |
| 3          |                                         |                   |                |                    | V        |                                                |                                          |              |

• After the burning is completed, press the RST button on the DK again. The chip will enter the normal working mode.

## 6. DK Schematic diagram

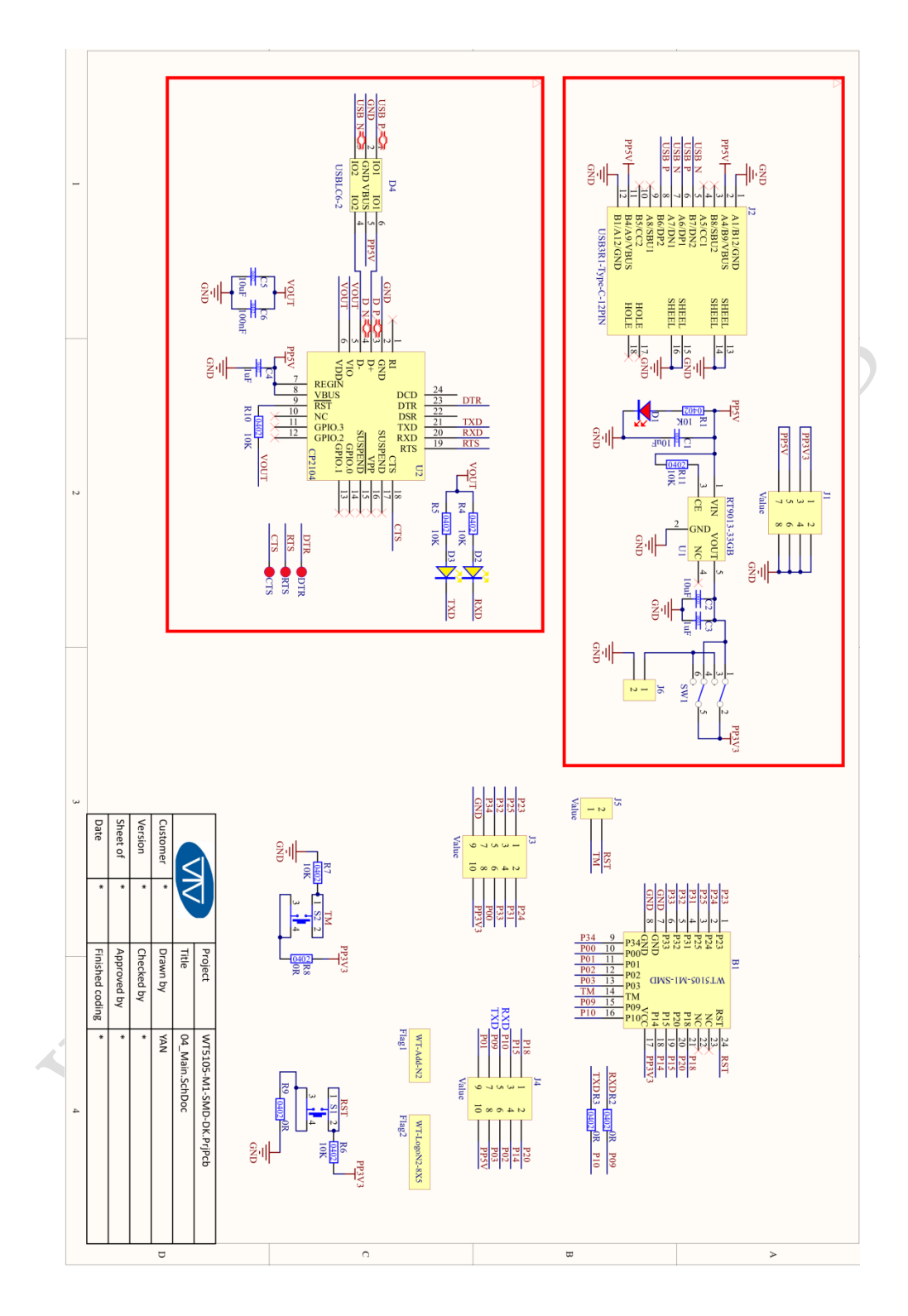